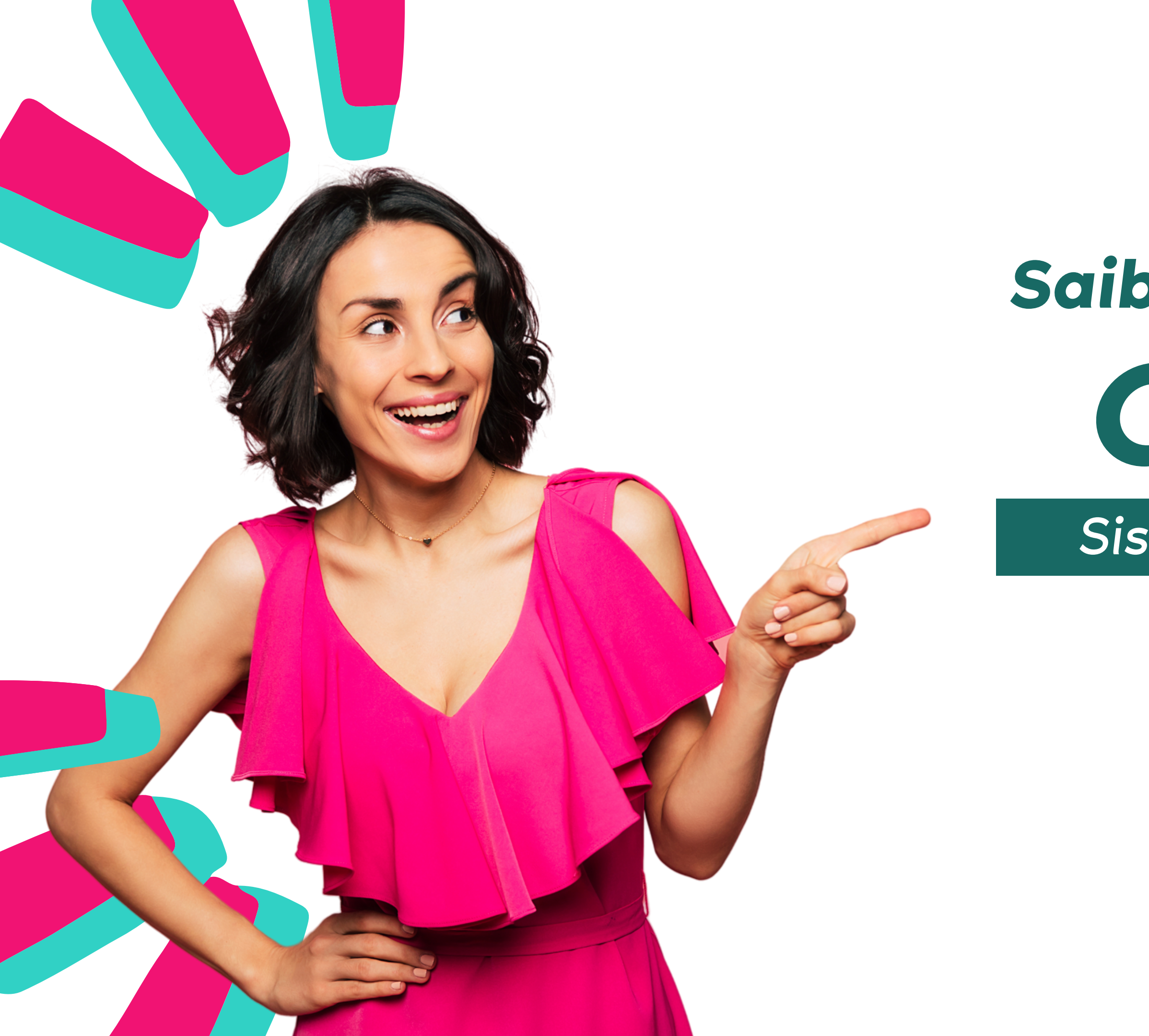

# Saiba como digitar CP SIM Sistema Gestão +Ágil

## Solicitando Digitação

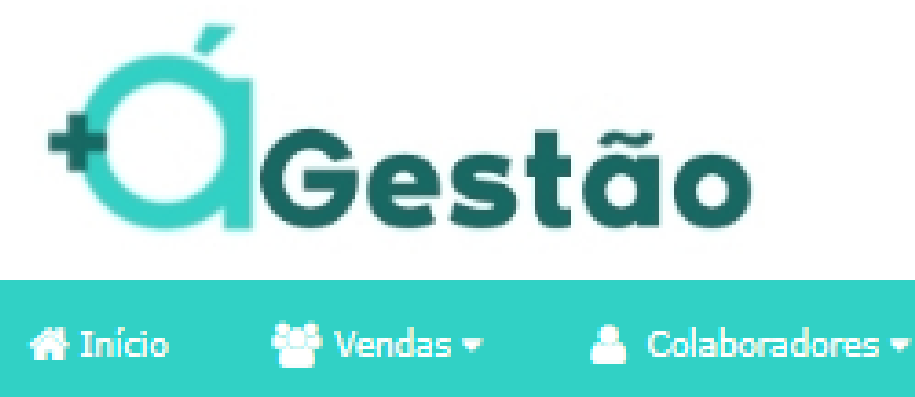

BANCO BMG BANCO BANRISUL BANCO AGIBANK BANCO BRADESCO BANCO C6 BANK BANCO CETELEM MANCO CREFAZ M BANCO DAYCOVAL BANCO ITAÚ CONSIGNADO M BANCO PAN M BANCO OLÉ CONSIGNADO BANCO MERCANTIL DO BRASIL BANCO PRIVADO-OUTROS Manco Safra BANCO SANTANDER JB CRED **BV FINANCEIRA** 

Escolha o banco de empréstimo que será utilizado no contrato:

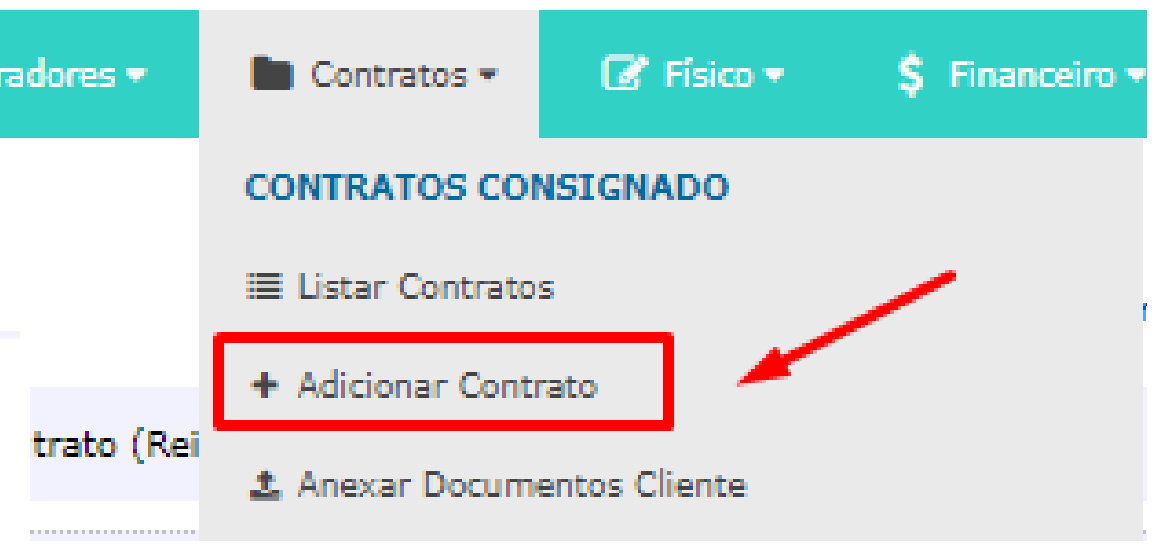

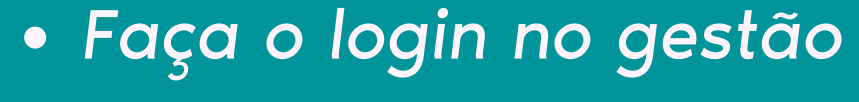

- Clique em contratos
- Adicionar contratos
- Selecione o Banco Santander

### Solicitando Digitação

|                   | / | Escolha        |
|-------------------|---|----------------|
| CRÉDITO PESSOAL   | Î | EXÉRC          |
| GOVERNO MG        | Ļ | GOVER          |
| MARINHA           | Ļ | PREF.<br>VALAD |
| PREF. DE SÃO LUIS | - |                |

Escolha o tipo de operação desejado:

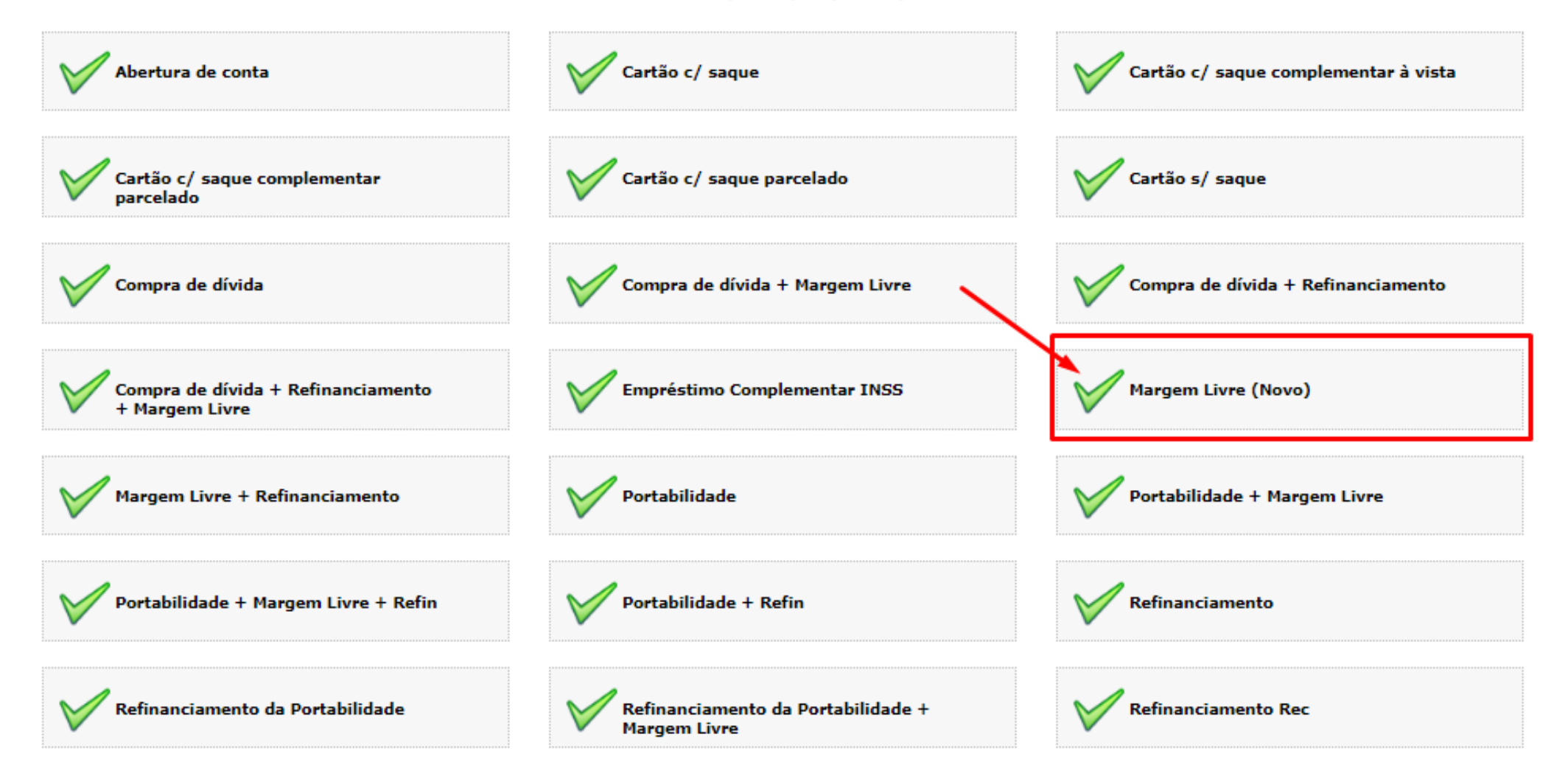

### o órgão que será utilizado no contrato :

| сіто                   |             |                         |
|------------------------|-------------|-------------------------|
| RNO RJ                 | ▲<br>■<br>▼ | V INSS                  |
| DE GOVERNADOR<br>DARES | ▲<br>■<br>▼ | PREF. DE RIO DE JANEIRO |

- Clique em Credito Pessoal
- Escolha a opção "Margem livre (novo)
- Para digitar na matriz, selecione a opção "Não"
- Preencha o contrato

### Preenchendo o Contrato

| Margem utiliza<br>0,00<br>Coeficiente e l                                                                                                    | ada               | ata/Prazo   |      | Tarifa<br>0,00<br>Tabela Selecionada |                           |  |
|----------------------------------------------------------------------------------------------------|-------------------|-------------|------|--------------------------------------|---------------------------|--|
| Clique Aqui para selecionar um Coeficiente/Prazo Nenhuma Tabela Selecionada Nenhuma Tabela Selecionada Nenhuma Tabela Selecionada Operacional: Preencha os campos abaixo em caso de divergência nos valores informados pelo corretor dos valores do banco. Salvar valor operacional atualizará somente os campos abaixo. |                   |             |      |                                      |                           |  |
| 0,00                                                                                                    |                   |             |      | 0,00                                 | 0,00                      |  |
| Parcela<br>R\$ 0,00                                                                                                    | Prazo             | Coeficiente | 0,00 | Valor Operação<br>R\$ 0,00           | Valor Cliente<br>R\$ 0,00 |  |
| Outras Informações                                                                                                    |                   |             |      |                                      |                           |  |
| Valor solic<br>Valor solic<br>Parcela:<br>Profissão:<br>Valor do s                                                                                                    | itado:<br>alário: |             |      | 1,                                   |                           |  |

- contrato digital.
- Valor solicitado:
- Parcela:
- Profissão:
- Valor salário:

| CÓDIGO CONTRATO:                       |                 |
|----------------------------------------|-----------------|
| RESPONSÁVEL:                           | LETICIA VEIGA E |
| TELEFONE:                              |                 |
| BANCO EMPRÉSTIMO:                      | BANCO SANTANI   |
| TIPO DE OPERAÇÃO:                      | Margem Livre (N |
| ORIGEM DO CLIENTE                      | CEBOOK O INDICA |
|                                        |                 |
| ORGÃO<br>CRÉDITO PESSOAL               |                 |
| secretaria •<br>Secretaria não necessa | ária            |
|                                        |                 |
| CPF +                                  | Checar CPE      |

• Na seção de senha e matricula, digite "00000" • Importante colocar email • Margem utilizada é o valor da parcela. • Coeficiente e para definir o prazo, apenas • Coloque em observações os seguintes dados:

| BERNARDO ()<br>NDER          | DATA CADASTRO:<br>TIPO DE CONTRATO:<br>EMAIL<br>ADMINISTRATIVO:<br>EMAIL OPERACIONAL: | Normal                  |                            |  |
|------------------------------|---------------------------------------------------------------------------------------|-------------------------|----------------------------|--|
| (Novo)                       | ADE:                                                                                  |                         |                            |  |
| AÇÃO 🔿 INSTAGRAM 🔿 PANFLETAG | EM O PROMOTORES EXTERNOS                                                              | ○ RÁDIO ○ TELEMARKETING | 0 тv                       |  |
| Órgão e                      | Secretaria                                                                            |                         |                            |  |
|                              |                                                                                       |                         |                            |  |
|                              | MATRICULA *                                                                           |                         | <sup>senha</sup> *<br>0000 |  |
| Dados Pessoais               |                                                                                       |                         |                            |  |
| F NOME *                     |                                                                                       |                         | NASCIMENTO *               |  |
|                              |                                                                                       |                         |                            |  |

### Acompanhamento de Proposta

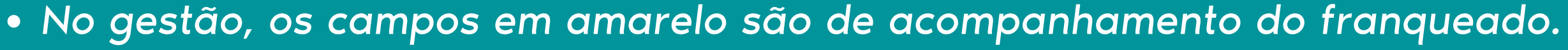

- Quando o contrato está no campo "Aguardando Solicitação de Digitação", quer dizer que ainda não foi enviado para o operacional digitar.
- Quando esta no campo "Com Inconsistência /Pendência para Digitação", significa que está pendente e que o franqueado precisa atuar para o contrato ser digitado.
- Já depois da proposta ser digitada, caso ela esteja em "Com Inconsistência no Banco", quer dizer que a proposta foi digitada no banco, mas o franqueado precisa atuar, pois está pendente no banco.

| Q Filtrar contratos         Aguardando Solicitação de Digitação       Aguardando Digitação Operacional         O Contrato(s)       Com Inconsistência / Pendência para         Digitação       Andamento         Aguardando Solicitação de Digitação       Inconsistências no Banco         O Contrato(s)       Com Inconsistência / Pendência para |                                                   |                                                | Acompanhar Contratos                             |                                                            |                                        |
|----------------------------------------------------------------------------------------------------|---------------------------------------------------|------------------------------------------------|--------------------------------------------------|------------------------------------------------------------|----------------------------------------|
| Aguardando Solicitação de Digitação       Aguardando Digitação Operacional       Com Inconsistência / Pendência para       Andamento       Inconsistências no Banco         O Contrato(s)       O Contrato(s)       Com Inconsistência / Pendência para       Aguardando Pagamento Cliente       Inconsistências no Banco                           | <b>Q</b> Filtrar contratos                        |                                                |                                                  |                                                            |                                        |
| 0 Contrato(s) 0 Contrato(s)                                                                                                    | Aguardando Solicitação de Digitação O Contrato(s) | Aguardando Digitação Operacional O Contrato(s) | Com Inconsistência / Pendência para<br>Digitação | Andamento<br>Aguardando Pagamento Cliente<br>O Contrato(s) | Inconsistências no Banco O Contrato(s) |

o tranqueado. 1 de Diaitação'' quer diz

a Digitação", significa que está > ser digitado. m Inconsistência no Banco", quer 1do precisa atuar, pois está

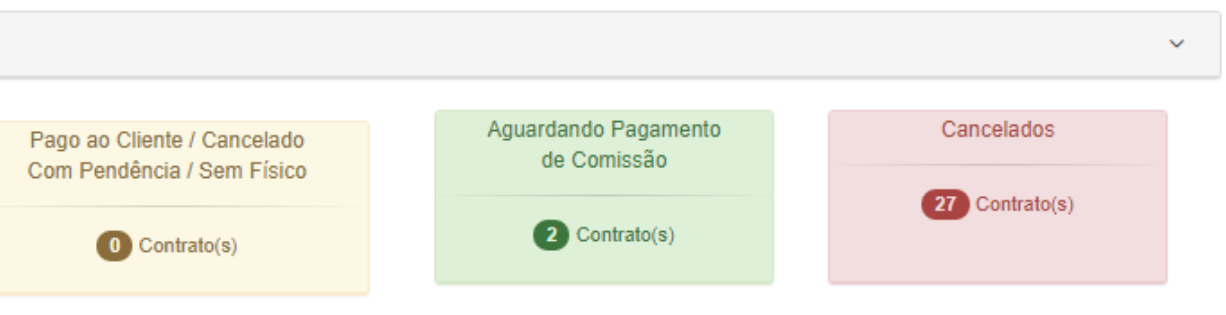